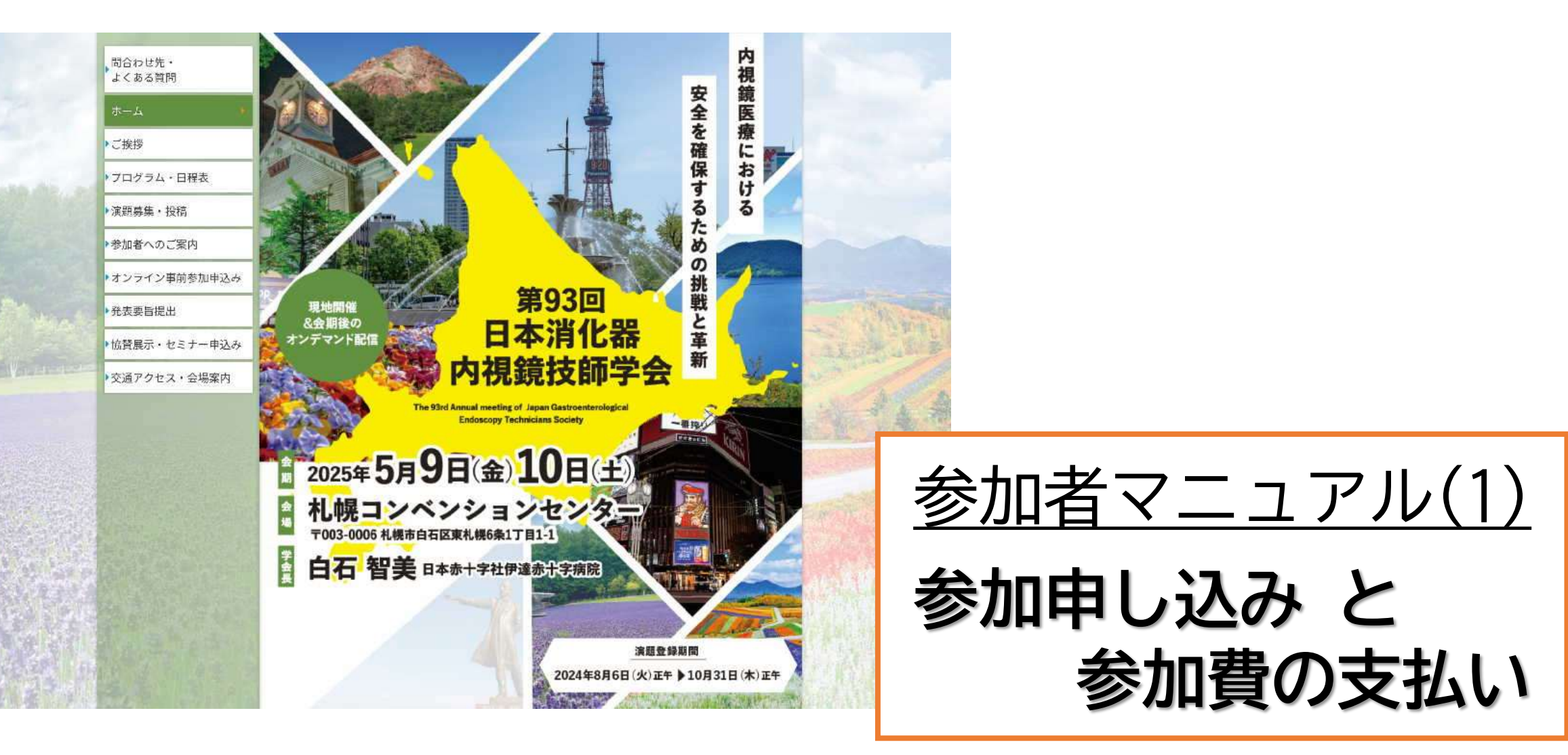

以降のページの説明画像中で「第92回・・・学会」と表示されているところがありますが、 「第93回・・・学会」と読み替えて参照してください。 JGETS

# 第93回日本消化器内視鏡技師学会参加申込みから参加までの流れ

【重要】第93回日本消化器内視鏡技師学会の参加申し込みや web視聴は、日本消化器内視鏡技師会会員管理システムで行います。

- 日本消化器内視鏡技師会非会員(消化器内視鏡技師でない方)は、事前にゲストユーザー登録 をしてログインしてください。(詳細は13~15ページを参照してください)
- ※ 過去にゲストユーザー登録をされた方はそのIDが有効ですので、新規の登録はしないでください。 ※ 消化器内視鏡技師の方(内視鏡技師会会員)は、ゲストユーザー登録しないでください。

日本消化器内視鏡技師会の会員管理システムにログイン

(会員、ゲストユーザーでログイン画面は異なります)

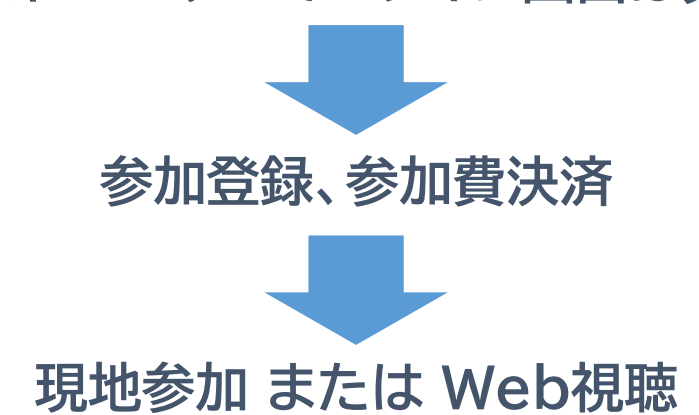

JGETS

# 1. ログイン方法

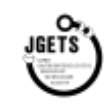

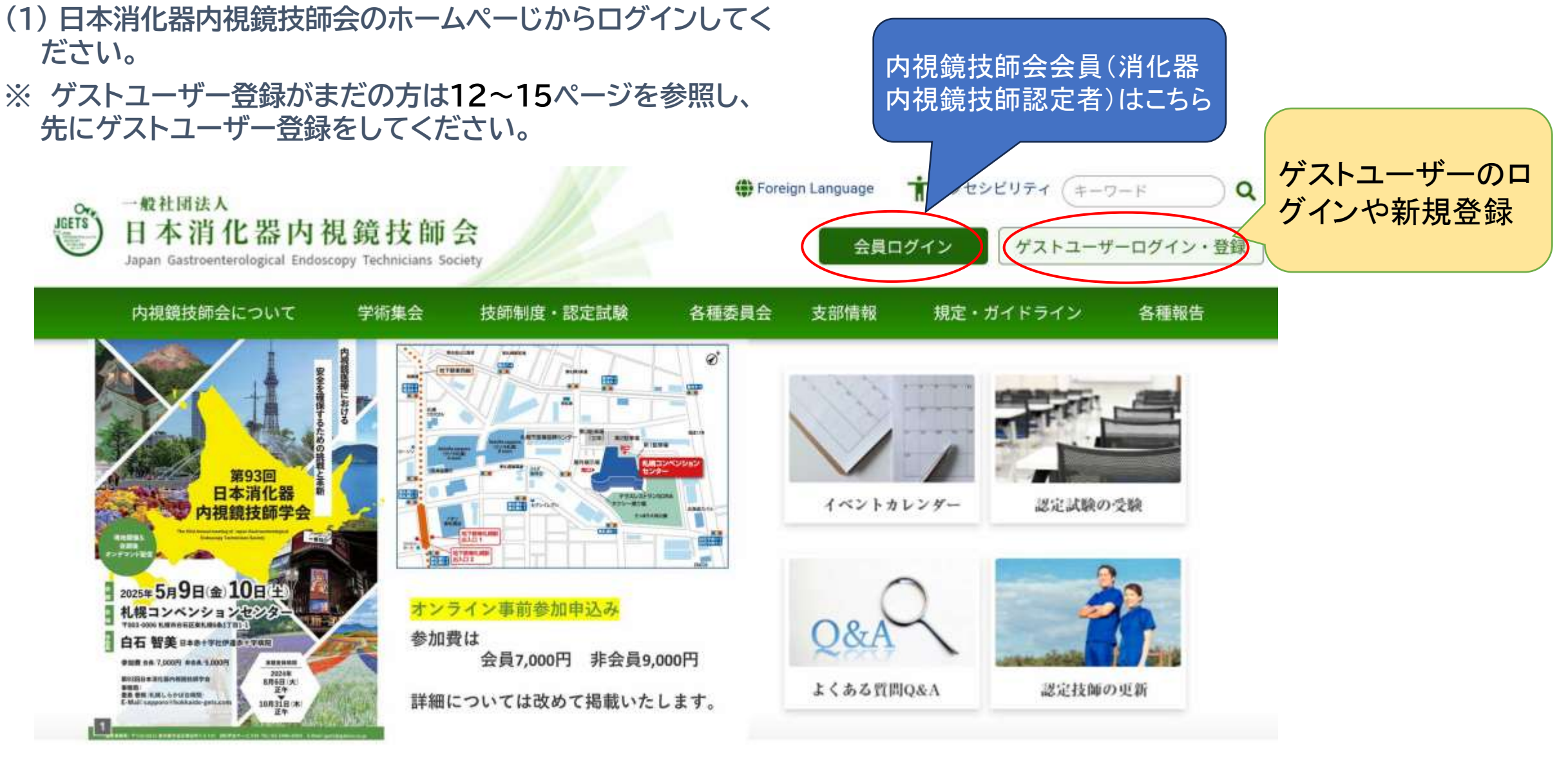

(2) 下記のURLまたはQRコードから直接ログイン画面を開くことも出来ます。

このマークをク

ます

リックすると入力中の パスワードが表示され

日本消化器内視鏡技師会会員の方 https://jgets-member.net/member/login

会員ログイン

アカウントロ

パスワード

o

8

アカウントIDは会員番号(内視鏡技師認定番号)です。

ログイン

### <mark>ゲストユーザー(非会員)の方</mark> https://jgets-member.net/guest/login

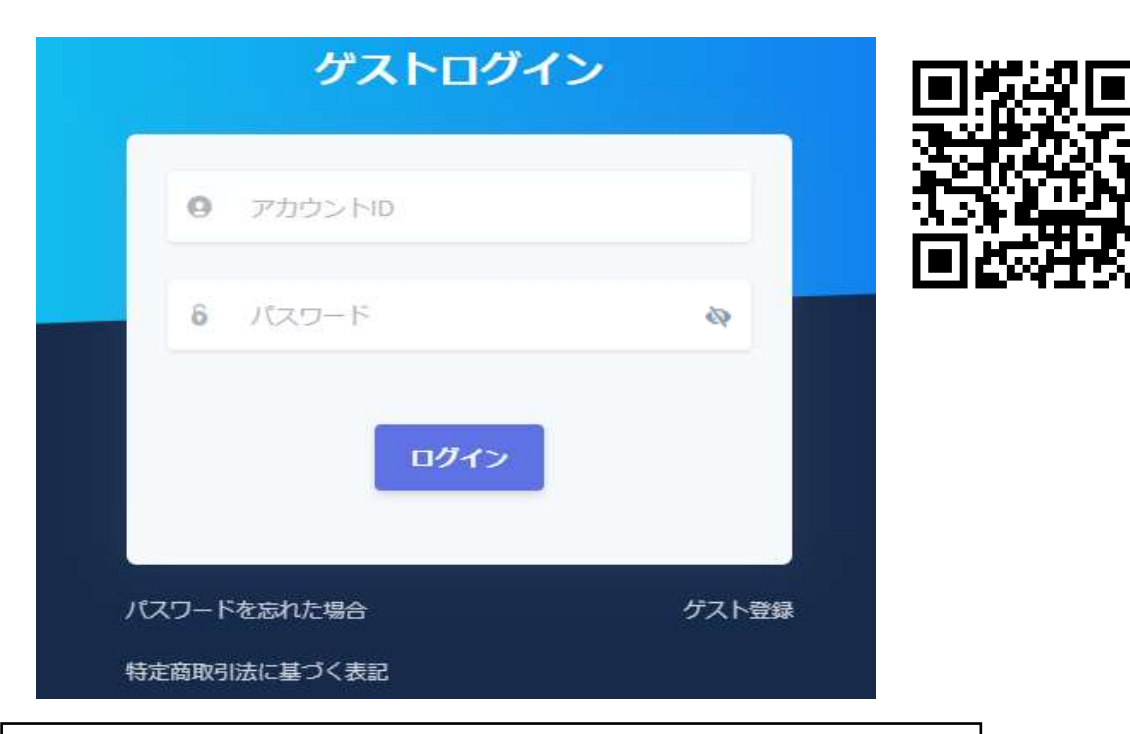

ゲストユーザーのアカウントIDは、G2から始まる9桁の 文字です。 全て半角で、Gの後は全て数字です。(例)G22009234 GETS

# 2. 学会参加申し込み

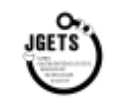

 会員システムにログインし、メニューから「学会・セミナー 一覧(申込受付中)を選択します。

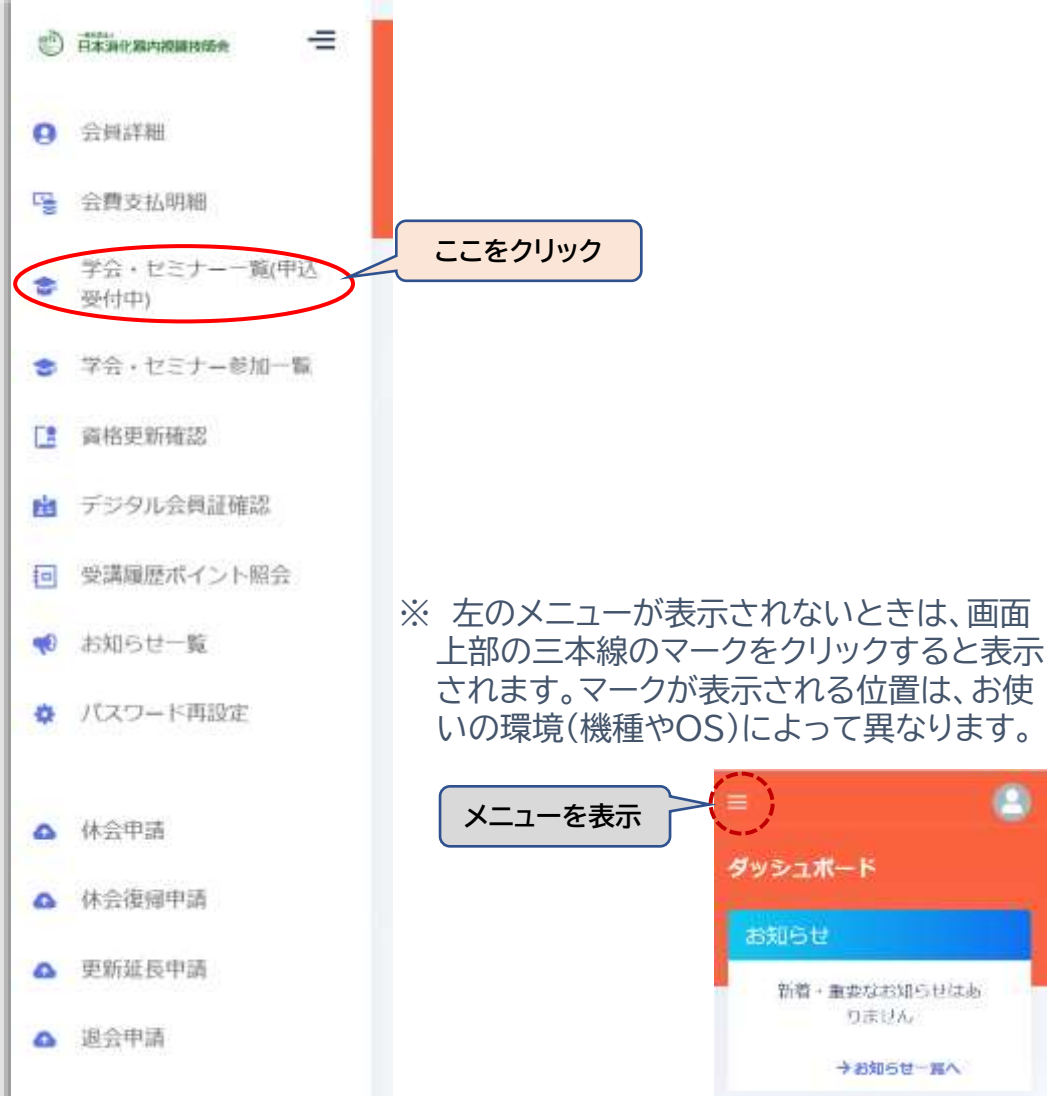

② 申込受付中の学会・セミナーが表示されますので、「第93回日本消化 器内視鏡技師学会」を選択してください。

(会員とゲストユーザーで背景の色が異なりますが内容は同じです。以後のページも 同じです。)

| 学会・セミナー名        | 開催期間(開始日 | )              |           | 開催期間(終了日) | ■ 申込受付中 |   |
|-----------------|----------|----------------|-----------|-----------|---------|---|
| 学会・セミナー名入力      | 開始日期的    |                | ~         | 終了日進於     |         |   |
| 大分類             | 中分類      |                | 小分類       |           |         |   |
| 內視識技師学会、研究会     | ~ 全国学会   |                | 0.0308083 | en: v     |         |   |
| 第92回日本商化四内菜 第92 | 四日本新化器内  | 総成 記分          | #÷        |           |         |   |
| 185#7\$ X18     | 10       | 63 <b>1</b> II |           |           |         | H |
| 件中1-1件を表示       |          |                |           |           | 20      | 6 |
|                 |          |                |           |           |         |   |

#### ③ 学会詳細画面が開きますので、学会名称を確認し、[申込む]を クリックします

| Contraction of the second second second second second second second second second second second second second s |                            |                                                          |
|----------------------------------------------------------------------------------------------------|----------------------------|----------------------------------------------------------|
|                                                                                                    | 学会名称を確認                    |                                                          |
| ▶<br>第92回日本羽北湄内湖田技商学会                                                                                           | セクション名<br>第92回日本海化器内視聴技巧学会 |                                                          |
| 外型<br>内视镜地面学 <u>证,研究证</u><br>19年度                                                                               | 400年<br>全国学会               | 0102300                                                  |
| 2004年度<br>金曜-9年ブ                                                                                                | 因此推动的中<br>第111日和中央日本中的     |                                                          |
| 2024/5231 - 2024/6/1                                                                                            | 金和寺区周期                     | ウェブ中込用同<br>                                              |
| 1000년,<br>1800년,<br>18世史代<br>不可                                                                                 | 合成, 半会线<br>有机 朱属<br>制体     | エモ<br>日本時化期内税請貸部会 初用注照<br>開金<br>登職7,000円1<br>ウエブ17,000円1 |
| リンチョンセミナー                                                                                                    |                            |                                                          |
| autor and a                                                                                                    | Service mus                |                                                          |
| #TJCLAXFCDS                                                                                                    | West (My and               |                                                          |
| ASPSI+バン由用単位                                                                                                    | (1010)                     |                                                          |
| (プニングセミナー<br>財産なし                                                                                               |                            |                                                          |
| ポイント特徴<br>教務<br>時代部内税間技術学会                                                                                      | ·研究会(支印制研研会))<br>参加市场回動    | 用イント知道上期回期                                               |

#### ④ 必要事項を入力し、最後に[申込む]をクリックします。 会場参加を申し込まれた方は、後日Web視聴もできます。

※ 氏名や住所等は会員システムに登録された情報に基づき表示さ れています。表示に間違いがあるときは、先に会員詳細メニュー から登録情報を修正してください。

| And<br>アロクサロ<br>コミング         Attacktichengengengerty:<br>コミング         セッシュン<br>開始に開始         Attacktichengengengerty:<br>コミング         ロッシュン<br>コミング         Attacktichengengengerty:<br>コミング         ロッション<br>コミング         Attacktichengengengerty:<br>コミング         ロッション<br>コミング         Attacktichengengengerty:<br>コミング         ロッション<br>コミング         Attacktichengengengerty:<br>コミング         ロッション<br>コミング         Attacktichengengengengerty:<br>コミング         ロッション<br>コミング         Attacktichengengengerty:<br>コミング         ロッション<br>コミング         Attacktichengengengengengengengengengengengengenge |             |
|----------------------------------------------------------------------------------------------------|-------------|
| NA<br>NA<br>NA<br>NA<br>NA<br>NA<br>NA<br>NA<br>NA<br>NA                                                                                                    | WFS         |
| <ul> <li>******</li> <li>******</li> <li>*******</li> <li>*******</li> <li>*******</li> <li>*******</li> <li>*******</li> <li>*******</li> <li>*******</li> <li>*******</li> <li>*******</li> <li>*******</li> <li>********</li> <li>********</li> <li>********</li> <li>********</li> <li>*********</li> <li>*********</li> <li>**********</li> <li>**********</li> <li>**********</li> <li>***********</li> <li>*************</li> <li>***************</li> <li>********************</li> <li>************************************</li></ul>                                                              |             |
|                                                                                                    | 込まれた<br>配信も |
| シアヨンセミア・シンが可能です                                                                                                    | る方のみ<br>一の申 |
| ####################################                                                                                                    | ックし         |

# JGETS

#### ⑤ 参加申し込みの確認画面が表示されます。 確認後、[申込む]をクリックしてください。 いったん申込をされると取り消しはできません。 (申込内容の変更は可能です)

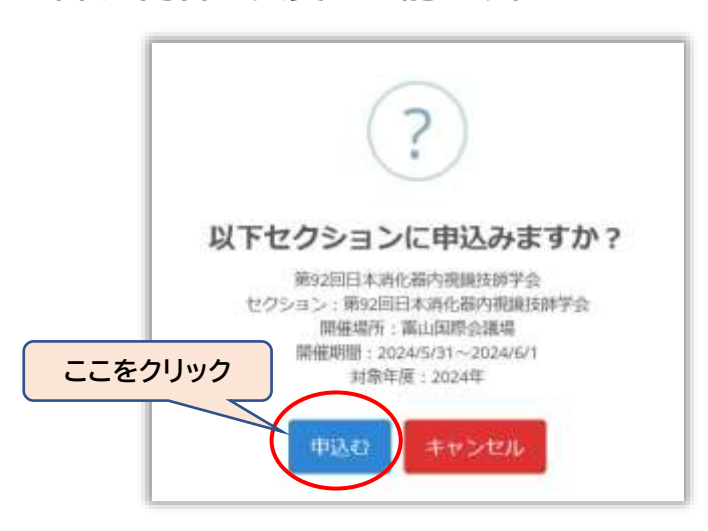

#### ⑥ 申し込みができました。 [OK]をクリックして 次に進みます

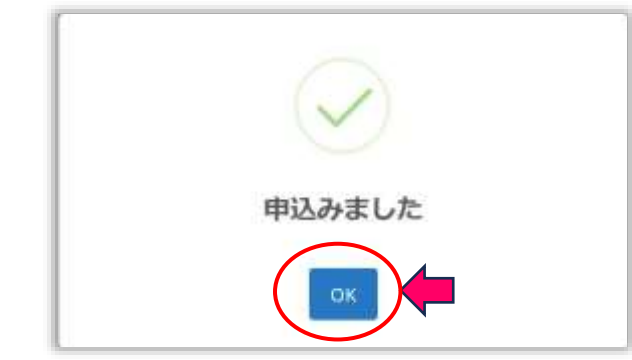

#### ⑦ 支払画面が開きますので、支払方法(コンビニ決済かクレジトカード) を選択し、[決定]してください

| お支払い 🐐 payment               | <b>3</b> *                    |
|------------------------------|-------------------------------|
| ※ページの再読み込みをしないようにしてください      |                               |
| オーダーID                       |                               |
| 請求区分                         | イベント                          |
| a年 柳田                        | 第92回日本消化器内視鏡技師学会 關催場所:宮山国際会議場 |
| 金額                           | ¥7,000                        |
| お支払い方法<br>お支払い方法<br>⑦ どちらか選択 | E決定してください<br>決定               |
|                              |                               |
|                              | レジットカード キャンテン キャンティング また      |
|                              |                               |

# 3. 学会参加費支払い

⑧ 支払方法決定の確認画面が表示されます。
 [決定]をクリックして支払方法(クレジットカードかコンビニ決済か)を決定すると変更はできませんのでご注意ください。

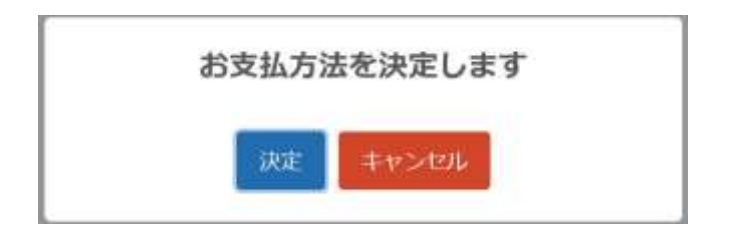

⑨ [GMOお支払いページ]をクリックして、支払い画面に進み ます。(日本消化器内視鏡技師会では、クレジット決済・コンビニ決済を GMOペイメントゲートウェイ株式会社と契約しています。)

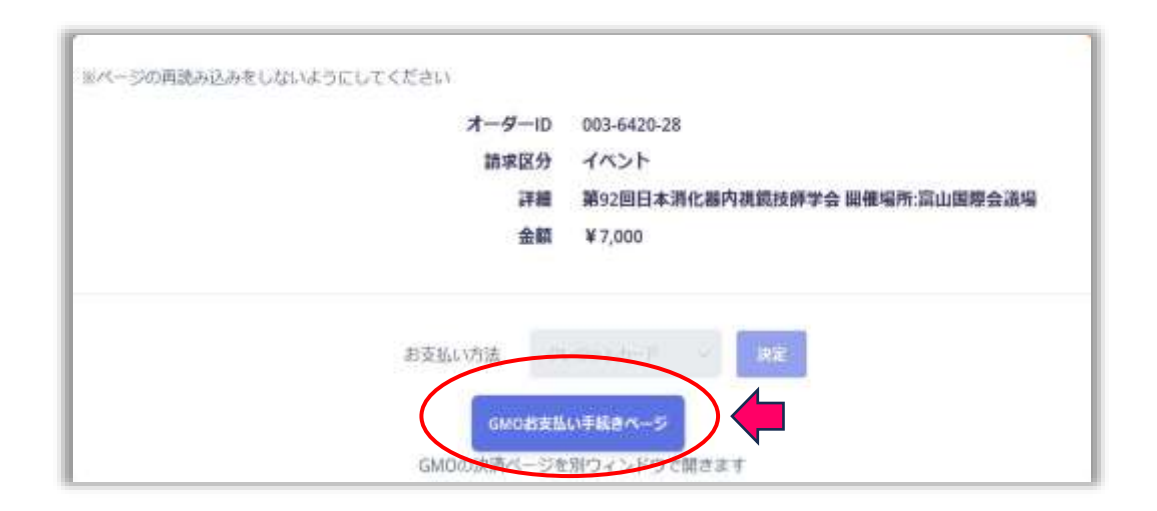

### コンビニ決済を選択された場合

⑩ 支払をされるコンビニを選択し、必要事項を入力してください。 メールアドレスの入力は必須ではありませんが、支払方法のお 知らせメールが届きませんのご注意ください。(時画面での案内 のみになります)

|                                                |       | · Reflicts |       |   |  |
|------------------------------------------------|-------|------------|-------|---|--|
|                                                |       |            |       |   |  |
|                                                |       | -666 T     |       |   |  |
|                                                |       | ¥7,005     |       |   |  |
|                                                |       |            |       |   |  |
|                                                |       | 支払い手       | 続き -  |   |  |
|                                                |       |            |       |   |  |
|                                                | ID-BC |            |       | • |  |
| CH/11463282 000                                |       |            |       |   |  |
|                                                |       |            |       |   |  |
| 5.8                                            |       | 20         | 01+ 💼 |   |  |
| -                                              |       | × =        |       | _ |  |
| 10.00 M 10 10 10 10 10 10 10 10 10 10 10 10 10 |       |            |       |   |  |
| -                                              |       |            |       |   |  |
| メールアドレス 📖                                      |       |            |       |   |  |
| -                                              |       |            |       |   |  |
| メールアドレス (確認用)                                  |       |            |       |   |  |
|                                                |       |            |       |   |  |
|                                                |       |            |       |   |  |

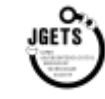

# 12 コンビニでの支払い方法等が表示されますので、内容を確認し、期限内にお支払いください。

| - |                 |  |
|---|-----------------|--|
|   | calia<br>#7,000 |  |
|   | お支払い手続き         |  |

コンピニエンスストアお支払い申し込みが完了しました。下述の手順でお支払いください。 お支払いの際、このページに記載されたお洗得番利と確認番号が必要になります。メモを知るか、このページを印刷してお 持ちください。

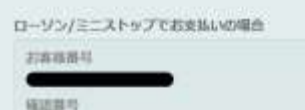

| •  |        | 5  |    |  |
|----|--------|----|----|--|
| -  | <br>11 |    | 1  |  |
| 10 | 24     | SN | ٤. |  |

お支払いの時にお読みください

- Loppin用るローソン、またはミニストップ学校でお支払いいただけます。
   Loppiで用込みを発行してから30分回内にレジでお支払いください。
- 取扱明細胞受領書が領収害となりますので、お支払い場応ずお受け取りください。
- 30万円を超えるお茶紙いはできません。
- お支払いは双面のみとなります。

#### 「Loppi」を使ってのお支払い方法

トップページより「各種単分を封持ちの方」を選択してください。
 お菜林市谷 を入力し、「次ペ」を選択してください。
 福田市谷 を入力し、「次ペ」を選択してください。
 表示される内容を確認のうえ、「はく」を選択してください。
 古時のされた中心各をしつく認い、30分以内に現金でお支払いください。
 お支払い場、「原因が用単要分割()をおすお別に取りください。

#### ※支払期限にご注意ください

支払い期限を過ぎて支払いが出来ない事例が 増えています。 期限を過ぎて支払いが出来なくなりますと、 技師会事務局で支払いオーダーを一端リセッ トした後、再度、支払いの手続きをしなければ なりません。

# 3. 学会参加費支払い(2)

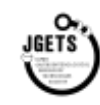

### クレジットカード決済を選択された場合

### 13 クレジットカード情報を入力して次へ。

| ご利用内容       | i  |
|-------------|----|
| O HEIRTHE   | )) |
|             |    |
| ¥7,000      | Ŧ  |
| お支払い手続      | ið |
| クレジットカード    |    |
| クレジットカード勝可  |    |
|             | ×  |
| 在50月1日 (FI) |    |
| PI          |    |
| 积纳期间 (年)    |    |
| 4.          | •  |
| セキュリティコード   |    |
|             | ×  |
| 支払方法        |    |
|             |    |
| **          |    |

|                            | ご利用内容      |  |
|----------------------------|------------|--|
|                            | O RESILTER |  |
| _                          | Car.       |  |
|                            | ¥7,000     |  |
|                            | ****       |  |
|                            |            |  |
| クレジットカード劇場                 | 20270-F    |  |
| asisana (71 / 41)<br>● / ● |            |  |
| €‡±97∢⊐−ド<br>***           |            |  |
| 波扬力波<br>                   |            |  |
|                            | RAD WZ     |  |

⑭ 内容を確認して確定します。

### ⑮ 確定内容が表示されます。

|                                  | ご利用内容                                     |  |
|----------------------------------|-------------------------------------------|--|
|                                  | . Itysteria                               |  |
| 1                                | and the second second                     |  |
|                                  | ¥7,000                                    |  |
|                                  |                                           |  |
| 「支払い手続きが完了しました。                  | お支払い手続き                                   |  |
| StatuvFelat/STCatLit.            | お支払い手続き<br><sup>クレンットカードは新</sup>          |  |
| S文化い手続きが完了しました。<br>こうてつ<br>マリッフィ | お支払い手続き<br><sup>クレジットカード36番</sup><br>-#84 |  |

#### 15 メニュー【学会・セミナー参加一覧】を開いて、参加申し込みが完了したことを確認してください。 受講票の表示や領収書の発行ができるようになります。

| 30.90.97.91                                     |                                                 |                                                                                                    |                                                |                                                 |                        |                                                                                                    |                                                                                                    |                                                  |                    |                                                   |                |
|-------------------------------------------------|-------------------------------------------------|----------------------------------------------------------------------------------------------------|------------------------------------------------|-------------------------------------------------|------------------------|----------------------------------------------------------------------------------------------------|----------------------------------------------------------------------------------------------------|--------------------------------------------------|--------------------|---------------------------------------------------|----------------|
|                                                 | 学会・セミナー名                                        | 開始時間(時46日)                                                                                                    |                                                | (10.48.34                                       | 間(終了日)                 | 終了を含め                                                                                                    | \$                                                                                                    |                                                  |                    |                                                   |                |
| 会觀支払明報                                          | 学会・セミナー名入力                                      | IIIImtEriter                                                                                                    |                                                | ~ 87                                            | 田連択                    | 带加雨在出                                                                                                    | фő                                                                                                    |                                                  |                    |                                                   |                |
| <ul> <li>学会・セミナー一覧(中)<br/>受付中)</li> </ul>       | 2. 大分類                                          | 中分類                                                                                                    |                                                | 小分類                                             |                        |                                                                                                    |                                                                                                    |                                                  |                    |                                                   |                |
| ● 学会・セミナー参加一覧                                   | M 内供跟技群学会、研究会                                   | 全国学会                                                                                                    |                                                | 小分離を連邦                                          |                        |                                                                                                    |                                                                                                    |                                                  |                    |                                                   |                |
| 直格更新確認                                          |                                                 |                                                                                                    |                                                |                                                 |                        |                                                                                                    |                                                                                                    |                                                  |                    |                                                   |                |
| デジタル会員証確認                                       |                                                 |                                                                                                    |                                                |                                                 |                        |                                                                                                    |                                                                                                    |                                                  |                    |                                                   |                |
| 日 受講問題ポイント組合                                    | 表示件数 10                                         |                                                                                                    |                                                |                                                 |                        |                                                                                                    |                                                                                                    |                                                  |                    |                                                   |                |
| 《 商品購入                                          | タージョン 「「「「「」」」 ジョン・センテージ                        | 10595:                                                                                                    | а: ал-<br>в: ал-                               | 682-682-080 (577 - C                            | 88876 : #M             | 1日 中区日                                                                                                    | #168 -                                                                                                    | 領収書                                              | が必要な方は             |                                                   |                |
|                                                 |                                                 | 第92回日本消化推内                                                                                                    | 10 100                                         | WARDEN WARDEN                                   |                        | 1000000000                                                                                                    | 7726002717                                                                                                    |                                                  | レフィガン・             |                                                   |                |
| 又調示衣亦                                           |                                                 | 教員批評学会                                                                                                    | 10 40.94.                                      | 20200731-2020071                                | An LIGH AT YOR M 22-40 | . 2024/3/17                                                                                                    | uitt.S:                                                                                                    |                                                  | してくたさい。            | •                                                 |                |
|                                                 | 1件中1-1件を表示                                      | APT 2000<br>1000<br>100<br>1000<br>1000<br>1 | の幅が狭く、<br>ンが表示され                               | [受講票]や[<br>1ていないとき                              |                        | . 2024/3/17                                                                                                    |                                                                                                    |                                                  |                    | •                                                 |                |
|                                                 | 1件中1-1件を表示                                      | 第111年7日<br>画面<br>ボタ<br>この<br>ロー<br>に動                                                                                                    | の幅が狭く、<br>ンが表示され<br>辺りにポイン<br>ルバーが表示<br>かしてみてく | [受講票]や[<br>れていないとき<br>タを合わせる<br>示されますの<br>ください。 |                        | 2004/3477<br>6                                                                                                    | ₩8<br>₩2<br>₩2<br>₩2<br>₩2<br>₩2<br>₩2<br>₩2<br>₩2<br>₩2<br>₩2                                                                                                    | U-P(                                             | してく/こといい<br>■### : | •<br>###### :                                     | 810.001        |
| 交通宗衣小                                           |                                                 | 第111日 2日11日 7日<br>画面<br>ボタ<br>この<br>ロー<br>に動                                                                                                    | の幅が狭く、<br>ンが表示され<br>辺りにポイン<br>ルバーが表示<br>かしてみてく | [受講票]や[<br>いていないとき<br>タを合わせる<br>示されますの<br>ください。 | 御収書]                   | 2004/3477<br>5:42<br>2:42                                                                                                    | (4005)<br>(1)<br>(1)<br>(1)<br>(1)<br>(1)<br>(1)<br>(1)<br>(1)<br>(1)<br>(1                                                                                                    | ビクション :     除り回日本羽公務内<br>茶様寸部学会                  |                    | <ul> <li>         ・         ・         ・</li></ul> | 9200)<br>920   |
| 交 調示衣 小<br>で の 支払いが 完了<br>には「参加費未払い<br>受講票は表示さえ | 1##1-1##表示<br>していな<br>い」と表示<br>れません             | ####################################                                                                                                    | の幅が狭く、<br>ンが表示され<br>辺りにポイン<br>ルバーが表示<br>かしてみてく | [受講票]や[<br>れていないとき<br>タを合わせる<br>示されますの<br>ください。 | 御収書]<br>とスク<br>で、左右    | 2004/347<br>9.82<br>9.82<br>4                                                                                                    | (0)     (0)     (0)     (0)     (0)     (0)     (0)     (0)     (0)     (0)     (0)     (0)     (0)     (0)     (0)     (0)     (0)     (0)     (0)     (0)     (0)     (0)     (0)     (0)     (0)     (0)     (0)     (0)     (0)     (0)     (0)     (0)     (0)     (0)     (0)     (0)     (0)     (0)     (0)     (0)     (0)     (0)     (0)     (0)     (0)     (0)     (0)     (0)     (0)     (0)     (0)     (0)     (0)     (0)     (0)     (0)     (0)     (0)     (0)     (0)     (0)     (0)     (0)     (0)     (0)     (0)     (0)     (0)     (0)     (0)     (0)     (0)     (0)     (0)     (0)     (0)     (0)     (0)     (0)     (0)     (0)     (0)     (0)     (0)     (0)     (0)     (0)     (0)     (0)     (0)     (0)     (0)     (0)     (0)     (0)     (0)     (0)     (0)     (0)     (0)     (0)     (0)     (0)     (0)     (0)     (0)     (0)     (0)     (0)     (0)     (0)     (0)     (0)     (0)     (0)     (0)     (0)     (0)     (0)     (0)     (0)     (0)     (0)     (0)     (0)     (0)     (0)     (0)     (0)     (0)     (0)     (0)     (0)     (0)     (0)     (0)     (0)     (0)     (0)     (0)     (0)     (0)     (0)     (0)     (0)     (0)     (0)     (0)     (0)     (0)     (0)     (0)     (0)     (0)     (0)     (0)     (0)     (0)     (0)     (0)     (0)     (0)     (0)     (0)     (0)     (0)     (0)     (0)     (0)     (0)     (0)     (0)     (0)     (0)     (0)     (0)     (0)     (0)     (0)     (0)     (0)     (0)     (0)     (0)     (0)     (0)     (0)     (0)     (0)     (0)     (0)     (0)     (0)     (0)     (0)     (0)     (0)     (0)     (0)     (0)     (0)     (0)     (0)     (0)     (0)     (0)     (0)     (0)     (0)     (0)     (0)     (0)     (0)     (0)     (0)     (0)     (0)     (0)     (0)     (0)     (0)     (0)     (0)     (0)     (0)     (0)     (0)     (0)     (0)     (0)     (0)     (0)     (0)     (0)     (0)     (0)     (0)     (0)     (0)     (0)     (0)     (0)     (0)     (0)     (0)     (0)     (0)     (0)     (0)     (0)     (0)     (0)     (0)     (0)     (0)     ( | レート(<br>たりション:<br>第1回日本市であり<br>主体は第7合<br>ールバーの清  |                    | <ul> <li>         ・         ・         ・</li></ul> | 〒20月1<br>全型    |
| 交 調示衣 小<br>「の支払いが完了<br>は「参加費未払」<br>受講票は表示さ      | 1件中1-1件を表示<br>していな<br>い」と表示<br>れません<br>実講家 学会・世 | 1000000000000000000000000000000000000                                                                                                    | の幅が狭く、<br>ンが表示され<br>辺りにポイン<br>ルバーが表示<br>かしてみてく | [受講票]や[<br>れていないとき<br>タを合わせる<br>っされますの<br>ください。 | 御収書]<br>とスク<br>で、左右    | 2004/3477<br>(<br>安成市<br>(<br>安成市)<br>(<br>安成市)<br>(<br>安)<br>(<br>安)<br>(<br>安)<br>(<br>安)<br>(<br>安)<br>(<br>安)<br>(<br>安)<br>( | (<br>(<br>(<br>(<br>(<br>(<br>(<br>(<br>(<br>(<br>(<br>(<br>(<br>(                                                                                                    | セクション:<br>第11回日本市に都内<br>名様が第7会<br>ーノレバーの言<br>支払日 |                    | <ul> <li>         ・         ・         ・</li></ul> | 54<br>8 20 8 1 |

JGETS)

### 5. 学会参加受付、受講票の表示

JGETS

会場で参加される方は、受付で受講票を提示してください。 スマートフォン等をお持ちでない方は、受講票を印刷してお 持ちください。

(あらかじめ表示した画面を保存しておかれると、当日お 受け付けがスムースに行えます)

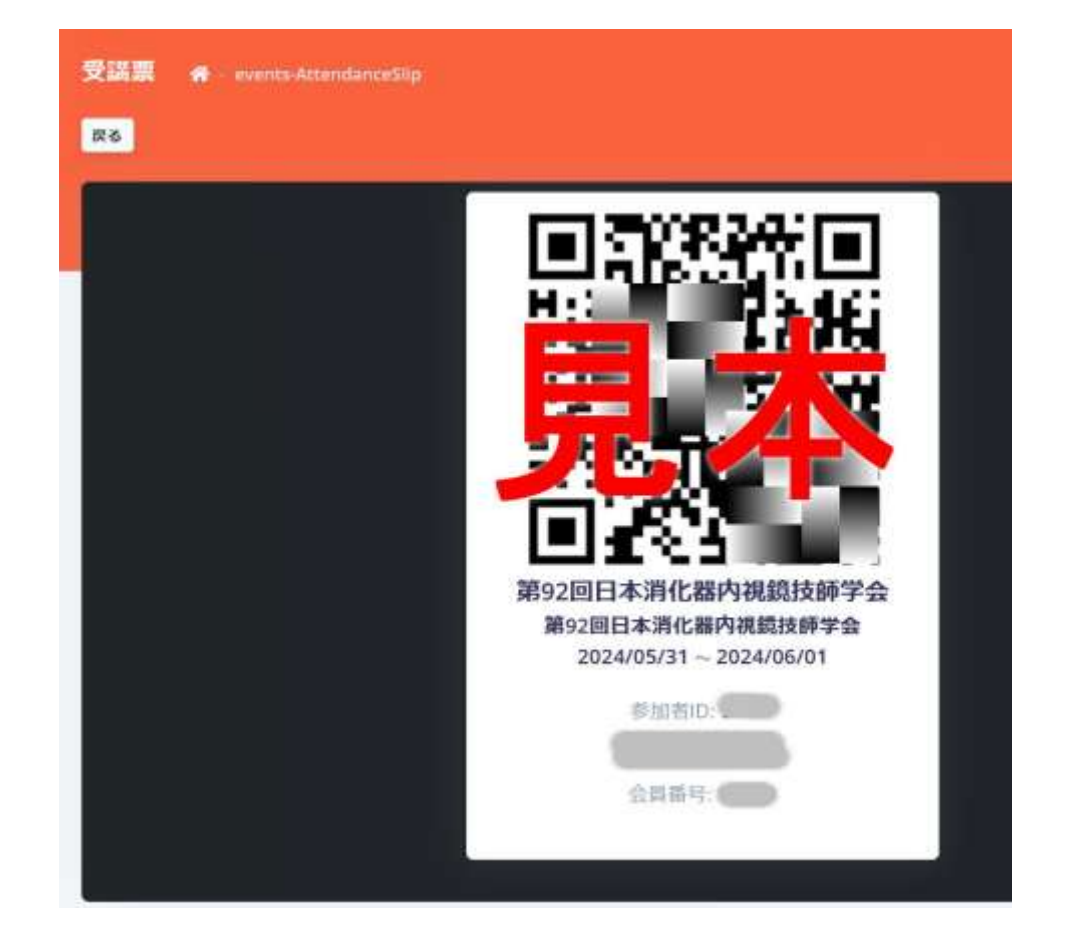

| ジッシュポード 🖷 dashboard            |                      |        |             |                    |         | 8      |
|--------------------------------|----------------------|--------|-------------|--------------------|---------|--------|
| お知らせ                           |                      |        |             |                    |         |        |
|                                | 新萄・                  | 重要なお知り | らせはあり       | ません                |         |        |
|                                |                      |        |             |                    | ÷z      | 知らせ一貫へ |
|                                |                      |        |             |                    |         |        |
| 参加申込セミナー                       |                      |        |             |                    |         |        |
| 表示件数 10 ~                      |                      |        |             |                    |         |        |
| 発道県 写会・セミナー 3                  | セクション:               | .48 C  | in the last | 100 M III -        | 間徑加所 二  | 中加利用 : |
| <b>安洪市</b> 希望回日本時代還的市場地間<br>子会 | 第92回日本時化局内<br>销递货师学会 | 10     | 必須          | 2024/5/31-2024/6/1 | 憲山国際会議場 | 94     |

# ログイン後、最初に表示されるダッシュボード画面にも参加申し込み済みの学会等が表示されます。 ここから受講表を表示することもできます。

# 6. ゲストユーザー登録

![](_page_12_Picture_1.jpeg)

![](_page_12_Picture_2.jpeg)

### ② ゲストログイン画面右下の」[ゲスト登録」 をクリック

![](_page_12_Picture_4.jpeg)

### ③ メールアドレスを入力し、【メール送信】をクリックします。 ※ メールの設定について、最終ページの注意事項をご確認く ださい。

| クスト室録<br>メールアドレスを入力してください |     |
|---------------------------|-----|
| ダスト登録用いれが記載されたメールをお送り     | G a |
| ■ x→LPFL/Z                |     |
|                           |     |

# ④ ゲスト登録用URLが記載されたメールが届くのでURLをクリックします。

![](_page_12_Picture_8.jpeg)

![](_page_13_Picture_0.jpeg)

### ⑤必須項目を入力し、【登録】をクリックしてください。

|                                                                                                    | Multiple a fut of a firmula                              |                                          |
|----------------------------------------------------------------------------------------------------|----------------------------------------------------------|------------------------------------------|
|                                                                                                    | minter consistency                                       |                                          |
| 凝未纺相                                                                                                    |                                                          |                                          |
| <b>成名(姓)</b>                                                                                                    | 15-B(8) #8                                               |                                          |
| 641                                                                                                    | 朝子                                                       |                                          |
| 氏系力ナ(性) ##                                                                                                    | 西石力ナ(石) ##                                               |                                          |
| 3-15-                                                                                                    | (Fe90)                                                   |                                          |
| <b>生中月日</b>                                                                                                    | BED WIN and                                              |                                          |
| 1005-13-01                                                                                                    |                                                          |                                          |
| -                                                                                                    | INCOMES 1 AND                                            |                                          |
| (-80808                                                                                                    | 12345678                                                 |                                          |
|                                                                                                    | 1000 (CD0) - 707-014                                     |                                          |
| 100Ez                                                                                                    | 認定情報2                                                    |                                          |
| ÷                                                                                                    |                                                          |                                          |
| TRAME 1                                                                                                    | JID10所行3                                                 |                                          |
|                                                                                                    |                                                          |                                          |
|                                                                                                    |                                                          |                                          |
|                                                                                                    |                                                          |                                          |
| No. of Concession, Name of Concession, Name of | 0200                                                     |                                          |
| 825                                                                                                    | 1112 (11-1) (110)                                        |                                          |
| CONE                                                                                                    | with the Advantage                                       |                                          |
|                                                                                                    | 1710031                                                  |                                          |
| 所属                                                                                                    | 42701 and                                                |                                          |
|                                                                                                    | WARDER FRAMEWORK, NUMERAL OFFICE                         |                                          |
| 動和洗醉使無可                                                                                                    | 80±80040                                                 |                                          |
| SHERNOCLERG                                                                                                    | 0752                                                     |                                          |
|                                                                                                    | REERTHAN CASE COMM                                       | () () () () () () () () () () () () () ( |
| 新的先在/01                                                                                                    | 1234-9678                                                | (注思)                                     |
| HARPONTANIL'S                                                                                                    | 100) A-8786.7 (m)                                        | 様々なお知らせを、                                |
|                                                                                                    | ACAN AN ACAN STAR                                        | マンドイリレキナ                                 |
| BRRAM:                                                                                                    | THE REPORT OF A DESCRIPTION                              | での述りします。                                 |
| SURFACTANCES                                                                                                    | minters Fitter                                           | ■ また、パスワードを                              |
|                                                                                                    | いての数字でありいてください                                           | 相合の市部中生一                                 |
|                                                                                                    |                                                          | 場合の 特認定もこの                               |
|                                                                                                    |                                                          | ルアドレスがキーに                                |
| MARCHINE?                                                                                                    | Thill Bill Charlenges                                    |                                          |
| MATCHIMPS                                                                                                    | The State Condition                                      |                                          |
| NATIONAL STREET                                                                                                    | The Million Constant of States                           | すので、特に間違い                                |
| <b>NARAMA</b><br>                                                                                                    | Bandares Children and Anna Anna Anna Anna Anna Anna Anna | すので、特に間違い                                |

#### JIS基本漢字チェックエラー

氏名にJIS基本漢字(英数字・記号、仮名、第一・第二水準漢字)以外 の文字が含まれる場合はエラーメッセージが表示されますので、OK を押して、氏名略字欄に略字を入力してください。

![](_page_13_Picture_5.jpeg)

| 氏名(姓) 公園                                                                     | 氏名(名) 曲用                              |
|------------------------------------------------------------------------------|---------------------------------------|
| 萬梁                                                                           | 987                                   |
| JSチェック: <mark>裏</mark> 梁 今日子                                                 |                                       |
| 氏名称字 614006第11月時回還                                                           | )                                     |
| ※氏名にJS基本成字(英数字・記号、仮名、第一・第二水準速字)は<br>外の文字が含まれる場合は解字を入力してください<br>高橋 一部 → 高橋 一部 | £1.                                   |
| 昂粱 今日子                                                                       | j.                                    |
| ■氏名にGMO決済(コンピニ決済・クレジットカード)で使用できない交5<br>す。                                    | Pが含まれるため、GMO決済利用時には「氏名端字」が氏名の代わりに使われま |

![](_page_14_Picture_0.jpeg)

#### ⑥ 基本情報の入力が終わると、登録確認 のウィンドウが開きます。

![](_page_14_Picture_2.jpeg)

### ⑦ ゲストユーザー登録完了

![](_page_14_Picture_4.jpeg)

#### ⑧ 入力いただいたメールアドレス宛 にログイン案内が送信されます。

![](_page_14_Picture_6.jpeg)

#### ⑨ 登録完了メール

登録したメールアドレスに、登録完了の メールが送信されてきます。 IDとパスワードが記載されていますので、 無くさないようにしてください。

| <b>在</b>                                                         |    |
|------------------------------------------------------------------|----|
| ゲスト登録ありがとうございます。                                                 |    |
| 下記JRLよりログインをお願い致します。<br>http://test.jgets-member.net/auest/login |    |
| 【ログイン】<br>アカウントID:<br>パスワード:                                     |    |
| ログインID/パスワードは無くされませんよう十分に管理をお願い致しま                               | す. |
| ※本メールは送信専用アドレスより送信しております。<br>本メールへ返信頂いても回答致しかねますのでご了承ください。       |    |
| ※本メールにお心当たりがない場合、破棄願います。                                         |    |

⑩ ログイン確認

ゲストログイン画面を開き、メールで送られてきたIDとパス ワードを入力し、ログインできることを確認してください。

https://jgets-member.net/guest/login

![](_page_15_Picture_4.jpeg)

|       | 内根原技体会について            | 学術業会 | 1547418 - XEIEDIM | 84889                                                      | ABMIE | 規定・ガイドライン | SARS |          |
|-------|-----------------------|------|-------------------|------------------------------------------------------------|-------|-----------|------|----------|
| and a | 一般社团法人<br>日本消化器内视鏡技師会 |      |                   | ●Foreign Language 常アタオシビリティ (キーワード)<br>会員ログイン、 ダストユーザーログイン |       |           |      | Q<br>-≘₽ |

| () 日本消( | 化器内視鏡技師会                    |       |  |
|---------|-----------------------------|-------|--|
|         | ゲストログイ                      | >     |  |
|         | <ul><li>アカワントID</li></ul>   |       |  |
|         | 8 XX7-F                     | 0     |  |
|         | ログイン                        |       |  |
|         |                             |       |  |
| /       | Cスワードを忘れた場合<br>特定商取引法に基づく表記 | ゲスト登録 |  |
|         | 🗋 ゲストユーザー登録方法               |       |  |

![](_page_16_Picture_1.jpeg)

第93回日本消化器内視鏡技師学会

に関するお問い合わせは

下記のメールアドレスからお願いします

第93回日本消化器内視鏡技師学会 運営事務局 株式会社 学会サービス 内

〒150-0032 東京都渋谷区鶯谷町7-3-101 TEL: 03-3496-6950 E-mail: jgets@gakkai.co.jp 内視鏡技師会会員管理システムのログインに関するお 問い合わせ(IDやパスワードが分からない、ログイン できない等)やWeb視聴方法に関する お問い合わせは

日本消化器内視鏡技師会 事務局

E-mail : info@jgets.jp

![](_page_16_Picture_10.jpeg)

問い合わせフォーム https://www.jgets.jp/dynamic/entry/pub/ AnsForm.aspx?c\_id=11&entry\_ins=1&redi =ON

### 【注意】

携帯電話やスマートフォン等をお使いの場合、迷惑メールの対策として、メール送信元が制限されている場合があります。 ご自身の端末の設定をご確認し、@jgets.jp、@e-jgets.jp、@e-jgets.comからのメールを受信できるように設定 してください。